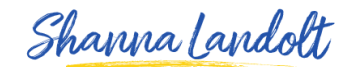

## PUBLICATIONS

Now I'm going to show you how to add Publications to your LinkedIn Profile.

Publications are particularly important for certain fields of work. Let' say for example that you are a Scientist with a PhD. The fact written and been included in a number of publications will be incredibly important to people who are looking at hiring you or working with you.

A number of people will write publications or books or chapters in books so that they can be considered a Subject Matter Authority in a particular area. When we talk about publications, we are talking about being published in a journal, a magazine or actually writing a book. We are <u>not</u> talking about writing a blog article or a LinkedIn post. What we are talking about is being published in an actual publication.

So let me show you how to do that!

Here you go to Add a New Profile Section and click on this:

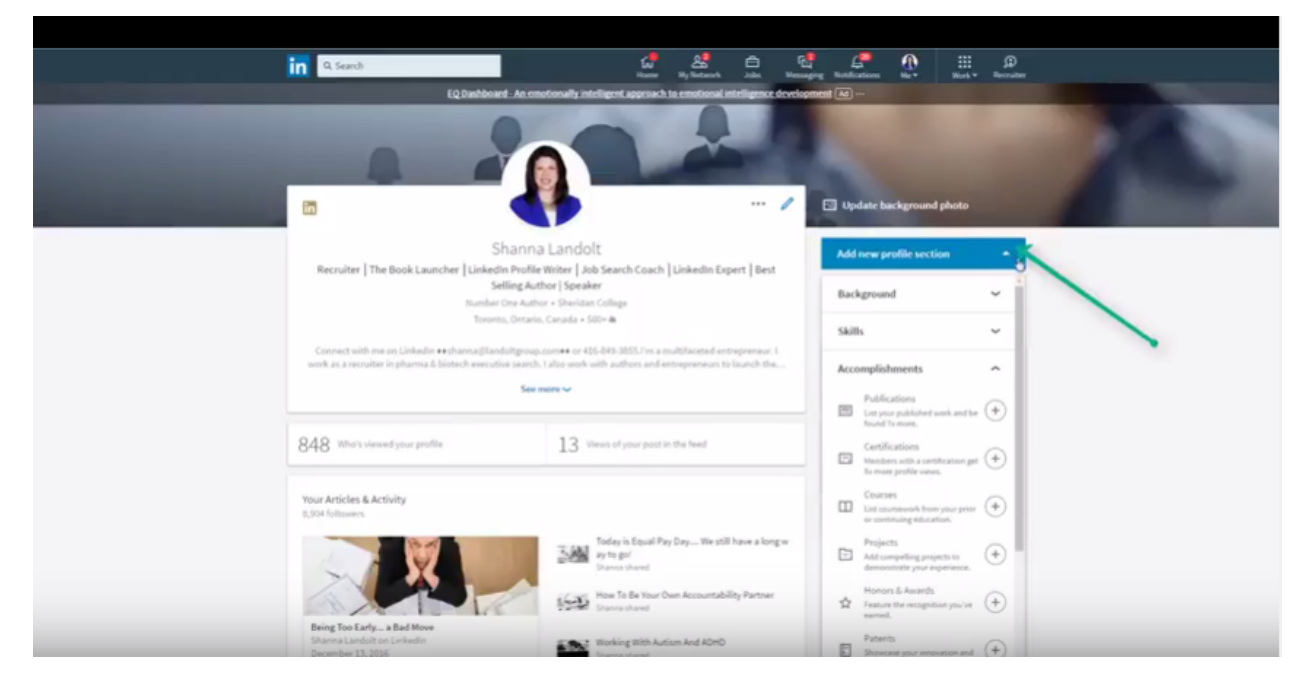

And you will see that **Publications** is listed under **Accomplishments**.

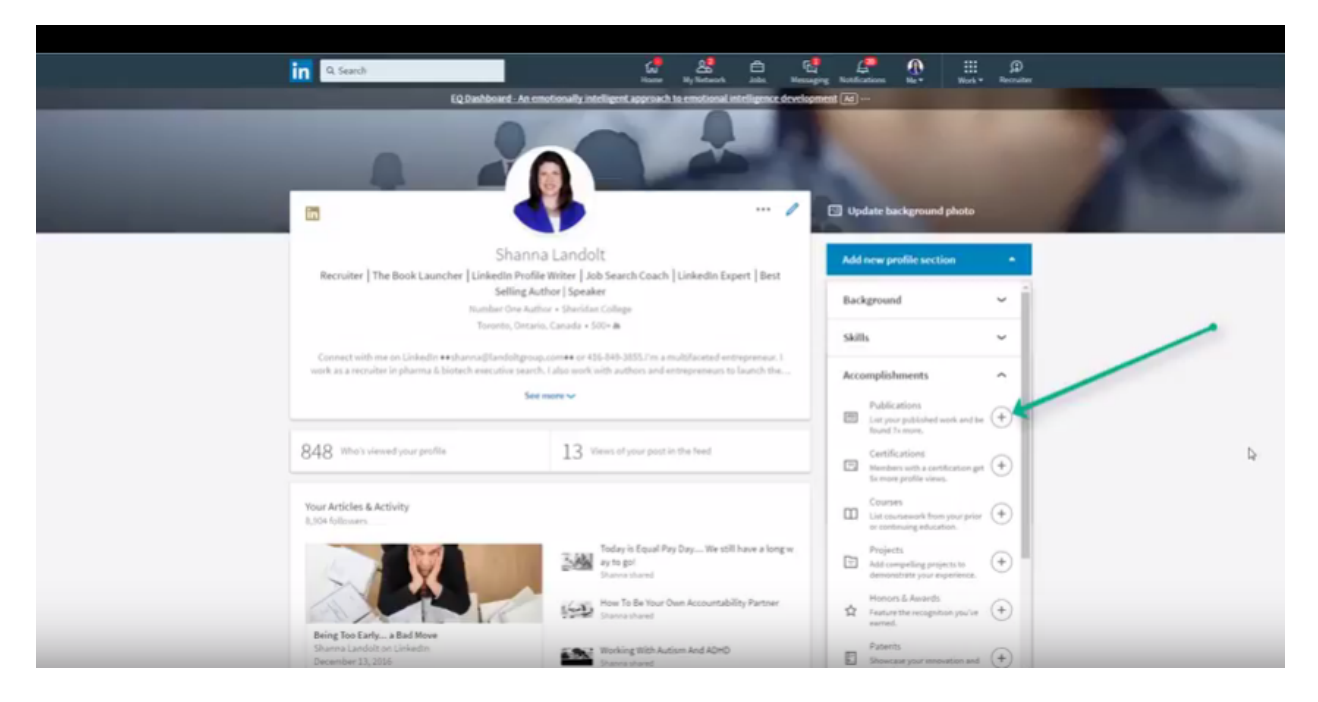

"List Your Published Work and Be Found 7x More". If you are fortunate enough to have published work, you are going to be found 7x more according to LinkedIn. Click the + Sign here

### and you can add a New Publication.

|                                             | Add publication                                                                                  | $\langle$ |
|---------------------------------------------|--------------------------------------------------------------------------------------------------|-----------|
| -                                           | Title                                                                                            |           |
|                                             | Ex: Giving and receiving feedback Publication/Publisher                                          |           |
| involve   The book                          | <i>Ex: Harvard Business Review</i><br>Publication date                                           |           |
|                                             | Month   Day   Year   Authors                                                                     |           |
| annai aith ta ar ta<br>A a d marainn is gun | Shanna Landolt Add another author                                                                | -<br>or   |
|                                             | Publication URL                                                                                  |           |
| 8. Ann chant per                            | Description                                                                                      |           |
| Articles & Articley<br>Children             |                                                                                                  | 4         |
| -                                           | No, don't update my network<br>Your connections will not see this change in their feed or email. |           |
| ing factory a feet                          | Save                                                                                             |           |

Put the Title of the publication.

| Add publication                                                                                                    | ×                  |
|----------------------------------------------------------------------------------------------------|--------------------|
| Title                                                                                                    |                    |
| Publication/Publisher                                                                                                    |                    |
| Ex: Harvard Business Review Publication date                                                                              |                    |
| Authors       Authors       Image: Shanna Landolt                                                                         |                    |
|                                                                                                    |                    |
| Publication URL                                                                                                    | Add another author |
| Publication URL Description                                                                                               | Add another author |
| Publication URL Description                                                                                               | Add another author |
| Publication URL Description No, don't update my network Your connections will not see this change in their feed or email. | Add another author |

And then who it is published by or the name of the Publisher.

| Add publication                                                   | ×                  |
|-------------------------------------------------------------------|--------------------|
| Title                                                             |                    |
|                                                                   |                    |
| Ex: Giving and receiving feedback                                 |                    |
| Publication/Publisher                                             |                    |
| Ex: Harvard Business Review                                       |                    |
| Publication date                                                  |                    |
| Month Vear Vear                                                   |                    |
| Authors                                                           |                    |
| 🖺 Shanna Landolt                                                  |                    |
|                                                                   | Add another author |
| Publication URL                                                   |                    |
|                                                                   |                    |
| Description                                                       |                    |
|                                                                   |                    |
|                                                                   |                    |
|                                                                   |                    |
|                                                                   | 2                  |
| No. don't update my network                                       |                    |
| Your connections will not see this change in their feed or email. |                    |

The Publication Date including the Month, Day and Year.

| Add publicat                                    | tion                                                                                  | ×                  |
|-------------------------------------------------|---------------------------------------------------------------------------------------|--------------------|
| Title                                           |                                                                                       |                    |
| Ex: Giving and receiv                           | iving feedback                                                                        |                    |
| Publication/Publi                               | isher                                                                                 |                    |
| <i>Ex: Harvard Busines:</i><br>Publication date | ss Review                                                                             |                    |
| Month 💌                                         | Day 🔻 Year 💌                                                                          |                    |
| Authors                                         | Landolt                                                                               |                    |
| Publication URL                                 |                                                                                       | Add another author |
| Description                                     |                                                                                       |                    |
|                                                 |                                                                                       | 4                  |
| No, do<br>Your co                               | on't update my network<br>onnections will not see this change in their feed or email. |                    |
|                                                 |                                                                                       | Save               |

If there are multiple authors, you have the chance to add the names of those other authors.

| Add publicat                                | on X                                                                                                    |
|---------------------------------------------|----------------------------------------------------------------------------------------------------|
| Title                                       |                                                                                                    |
| Ex: Giving and receiv<br>Publication/Public | ng feedback                                                                                                    |
| Ex: Harvard Business                        | Review                                                                                                    |
| Publication date                            |                                                                                                    |
| Month 💌                                     | Day 🔻 Year 💌                                                                                                    |
| Shanna L                                    | ndolt                                                                                                    |
| Publication URL                             | Add another autho                                                                                                    |
| Publication URL<br>Description              | Add another autho                                                                                                    |
| Publication URL Description                 | Add another autho                                                                                                    |
| Publication URL Description No, do Your cor | Add another authors Add another authors  Add another authors  Add anothe |

Put the publication URL (or webpage). That is where people can actually find your publication online or purchase it.

| Add publicat                                | on                                                                        | $\times$           |
|---------------------------------------------|---------------------------------------------------------------------------|--------------------|
| Title                                       |                                                                           |                    |
| Ex: Giving and receiv                       | ng feedback                                                               |                    |
| Publication/Publi                           | her                                                                       |                    |
| Ex: Harvard Business                        | Review                                                                    |                    |
| Month                                       | Day 🔻 Year 💌                                                              |                    |
| 🛕 Shanna L                                  | andolt                                                                    |                    |
| Publication URI                             |                                                                           | Add another author |
| Publication URL                             |                                                                           | Add another author |
| Publication URL                             |                                                                           | Add another author |
| Publication URL Description                 |                                                                           | Add another author |
| Publication URL Description No, do Your con | <b>'t update my network</b><br>nections will not see this change in their | Add another author |

Then add a description of the publication.

| Add publicat                          | ion          |                                  | ×                                              |
|---------------------------------------|--------------|----------------------------------|------------------------------------------------|
| Title                                 | ing feedback |                                  |                                                |
| Publication/Publis                    | sher         |                                  |                                                |
| Ex: Harvard Business Publication date | Review       |                                  |                                                |
| Month  Authors                        | Day 🔻        | Year 🔻                           |                                                |
| Publication URL                       | andolt       |                                  | Add another author                             |
|                                       |              |                                  |                                                |
| Description                           |              |                                  |                                                |
| Description                           |              |                                  |                                                |
| Description                           | n't update   | <b>my netwo</b><br>Il not see th | <b>rk</b><br>is change in their feed or email. |

If you would like to let your network know about your publication being added to your LinkedIn Profile, you can just move this bar over here.

Where it says Yes, update my network.

Now I'm going to show you what publications actually look like on your LinkedIn Profile. Scroll down on my profile and

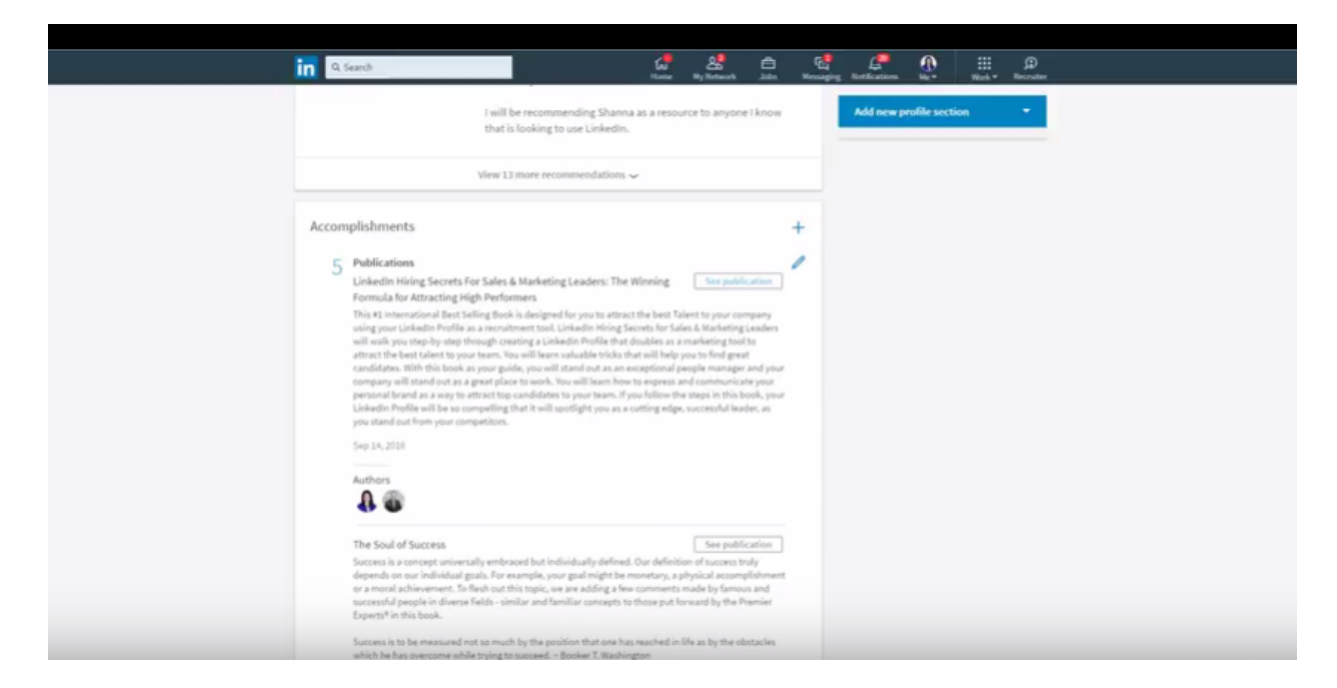

Here in the Accomplishments section are the publications I have.

| Accon | nplishments                                                                                                    | +        |
|-------|----------------------------------------------------------------------------------------------------|----------|
| → 5   | Publications         See publication         See publication | s<br>uur |
|       | The Soul of Success See publication<br>Success is a concept universally embraced but individually defined. Our definition of success truly<br>depends on our individual goals. For example, your goal might be monetary, a physical accomplishme<br>or a moral achievement. To flesh out this topic, we are adding a few comments made by famous and<br>successful people in diverse fields - similar and familiar concepts to those put forward by the Premier<br>Experts <sup>®</sup> in this book.                                                                                                    | <br>ent  |

I have 5 Publications listed on my LinkedIn Profile.

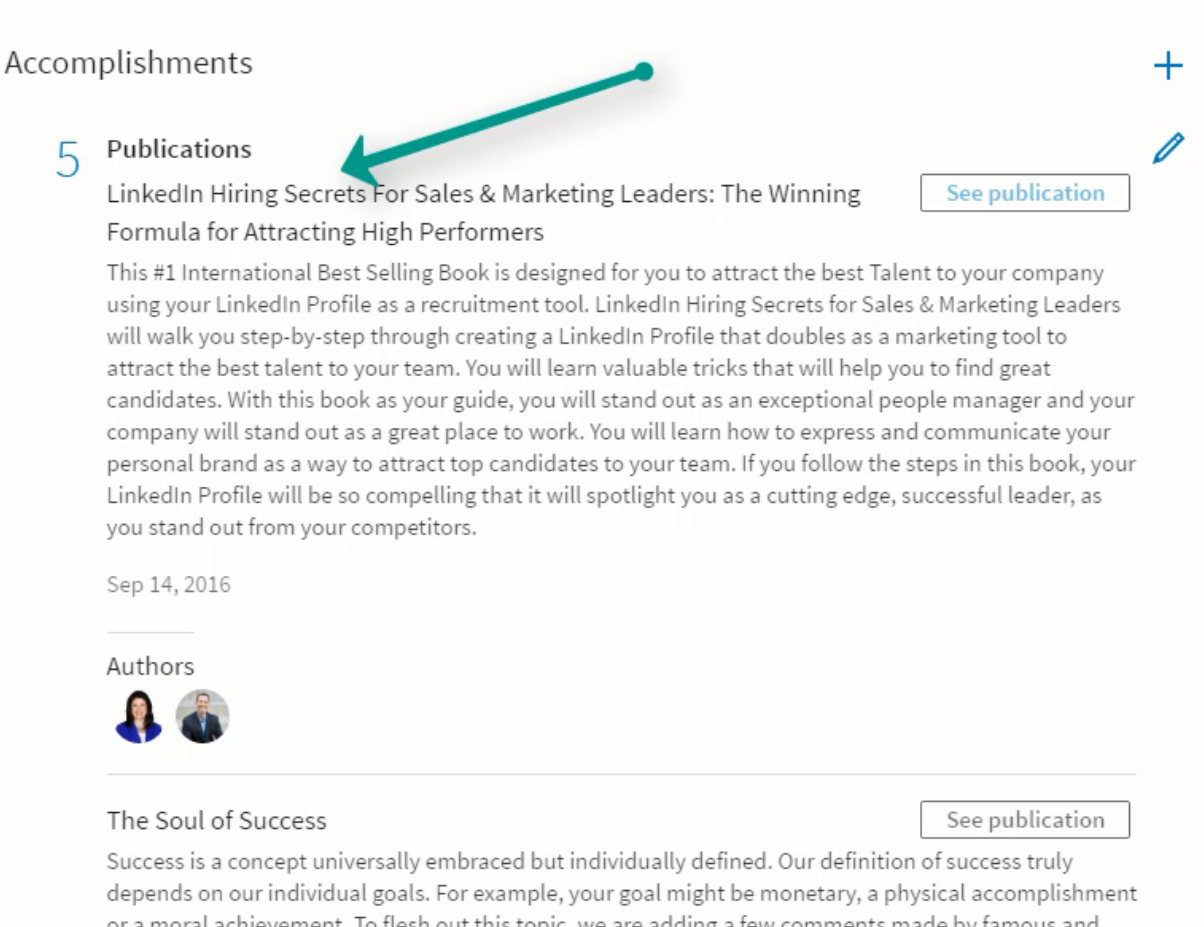

depends on our individual goals. For example, your goal might be monetary, a physical accomplishment or a moral achievement. To flesh out this topic, we are adding a few comments made by famous and successful people in diverse fields - similar and familiar concepts to those put forward by the Premier Experts® in this book.

The first here is LinkedIn Hiring Secrets for Sales & Marketing Leaders, The Winning Formula for Attracting High Performers, which I co-authored with Ken Schmitt.

#### Accomplishments

### 5 Publications

LinkedIn Hiring Secrets For Sales & Marketing Leaders: The Winning Formula for Attracting High Performers

This #1 International Best Selling Book is designed for you to attract the best Talent to your company using your LinkedIn Profile as a recruitment tool. LinkedIn Hiring Secrets for Sales & Marketing Leaders will walk you step-by-step through creating a LinkedIn Profile that doubles as a marketing tool to attract the best talent to your team. You will learn valuable tricks that will help you to find great candidates. With this book as your guide, you will stand out as an exceptional people manager and your company will stand out as a great place to work. You will learn how to express and communicate your personal brand as a way to attract top candidates to your team. If you follow the steps in this book, your LinkedIn Profile will be so compelling that it will spotlight you as a cutting edge, successful leader, as you stand out from your competitors.

See publication

2

Sep 14, 2016

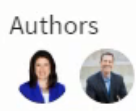

#### If you want to see that publication, you click See Publication

| imazon a                                  | Linkedin Hiring Secrets                                                                                               |                                              | Q                                    |                               | Save up to 120 on                        | Coupon Bonan<br>your favourite produ                     |
|-------------------------------------------|----------------------------------------------------------------------------------------------------|----------------------------------------------|--------------------------------------|-------------------------------|------------------------------------------|----------------------------------------------------------|
| hop by<br>epartment Shares                | a's Store Deals Store Calt Cards Sell Help                                                                            |                                              |                                      | V Helo Shanna<br>Your Account | Your Wi<br>Prime Lit                     | at 🏆 cart                                                |
| indle Store Buy A Kindle Free             | a Kindle Reading Apps Kindle Books French eBooks Kindle Singles Ap                                                    | cessories Content and devices Kindle Support |                                      |                               |                                          |                                                          |
| Se Store + Kindle «Book» + Educat         | on & Reference                                                                                                    |                                              |                                      |                               |                                          |                                                          |
| (i) You purchased this<br>View this order | tem on Sep 14 2016.                                                                                                   |                                              |                                      |                               |                                          |                                                          |
| LINKEDIN                                  | LinkedIn Hiring Secrets for Sa<br>Performers Kindle Edition<br>by Kin Schell (Jutha), Shara Landa (Jutha)             | ales & Marketing Leaders: Th                 | e Winning Formula for Attracting Hig | h                             | Unde Price: CDNS<br>Robustes<br>Whiteper | 9.99<br>tree etternational<br>delivery via Amazon<br>met |
| FOR SALES & MARKETING                     | Be the first to review this item                                                                                      |                                              | D:                                   |                               | Buy now i                                | with 1-Click *                                           |
| LEADERS<br>The Television for Addressing  | <ul> <li>See al 2 formats and editions</li> </ul>                                                                     |                                              |                                      |                               | Delive<br>Etymologica Minutes            | ar 80.                                                   |
|                                           | Kindle Edition Paperback                                                                                              |                                              |                                      |                               | Sharring Kundhe                          |                                                          |
| - AF 2. 5                                 | Rand with Our Free App 1 Hear truin CDNS 25.75                                                                        |                                              |                                      |                               |                                          |                                                          |
|                                           | This book is designed for you to attract the best Talent to                                                           | your company using your Linkedin Profile as  |                                      |                               | Delive                                   | e sample<br>er to:                                       |
|                                           | a recruitment tool. Linkedin Hiring Secrets for Sales & Ma                                                            | inketing Leaders will walk you step-by-step  |                                      |                               | Shanna's Kindle                          | 1                                                        |
|                                           | feam. You will learn valuable tricks that will help you to fin                                                        | d great candidates. With this book as your   |                                      |                               |                                          |                                                          |
| with Danies London                        | guide, you will stand out as an exceptional people manag<br>* Read more                                               | er and your company will stand out as a      |                                      |                               | Add to Wish List                         |                                                          |
| READ ON<br>ANY DEVICE                     | Langth: Mill pages =<br>Page Tip: <u>Drated</u> =<br>Due to its targe file algo, the book may take target to download | Word Dise (Institut) +                       | Entranced Typesetting (patient +     |                               | Share 🗹 🌠 🖌                              | J 🚯 <embed/>                                             |
|                                           | Kindle Featured Deals<br>Browse Kinde featured deals from our publishers. See more                                    |                                              |                                      |                               |                                          |                                                          |
| ustomers who bough                        | t this item also bought                                                                                               |                                              |                                      |                               |                                          |                                                          |
|                                           | indivolmited                                                                                                    |                                              |                                      |                               |                                          |                                                          |

And it brings you to the Amazon link where you can actually purchase the book (which is pretty cool!).

Shanna Landolt

All of your publications will show up in your Accomplishments Section.